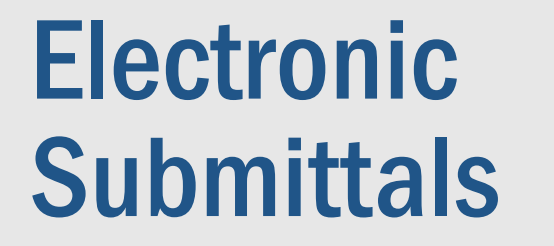

## 2021 PEPS Fireside Chat

Dan Neal, P.E.

Texas Department

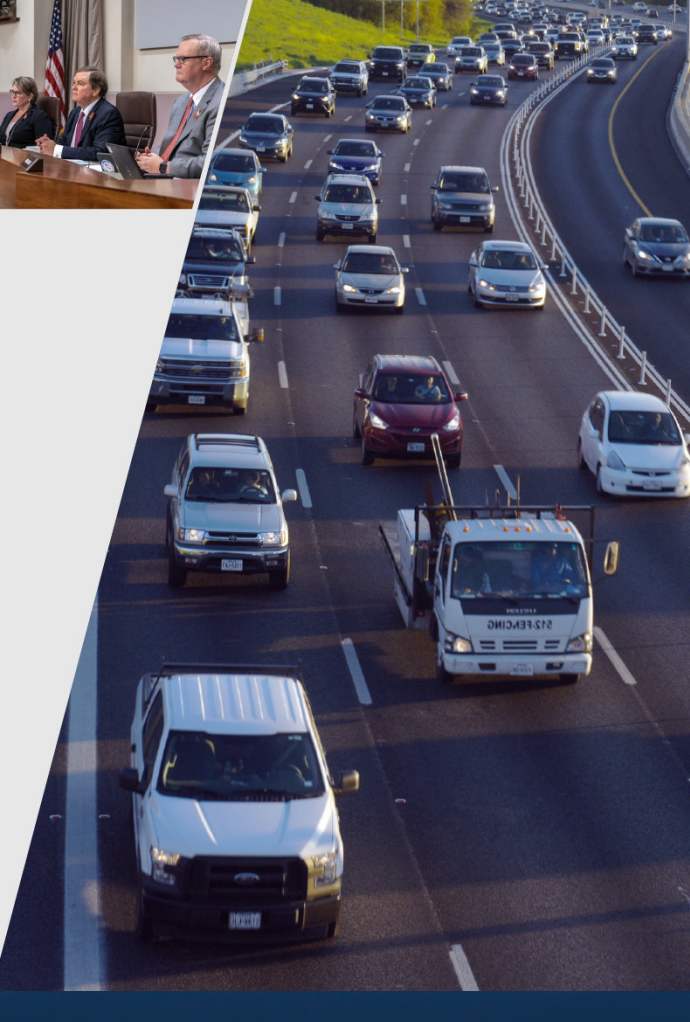

March 5, 2021

#### **Presentation topics**

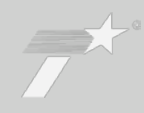

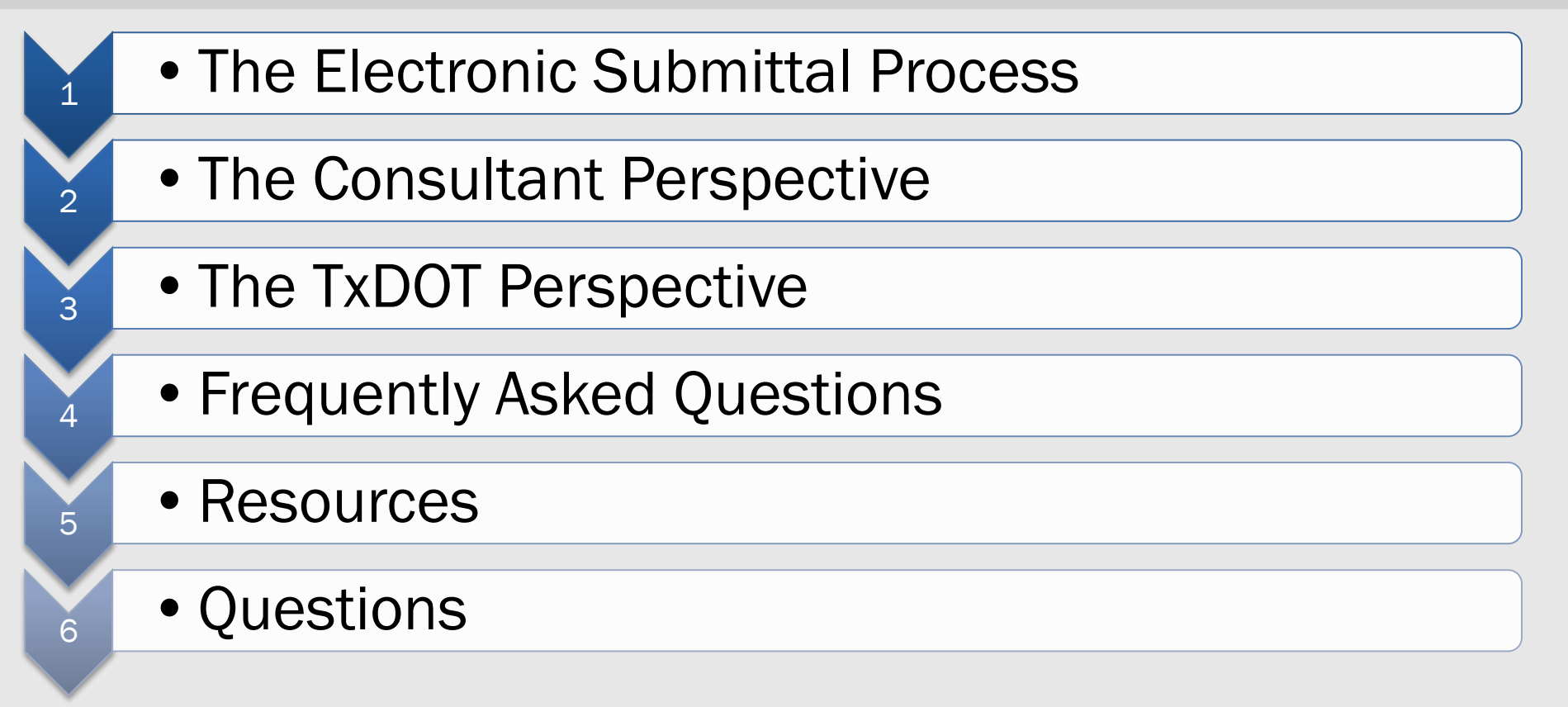

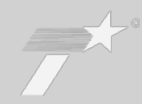

### **Digitization Efforts**

- TxDOT is in the process of digitizing all records, including procurement and contract documents
- Solicitation documents require paper file retention, manual scanning, or manual data entry

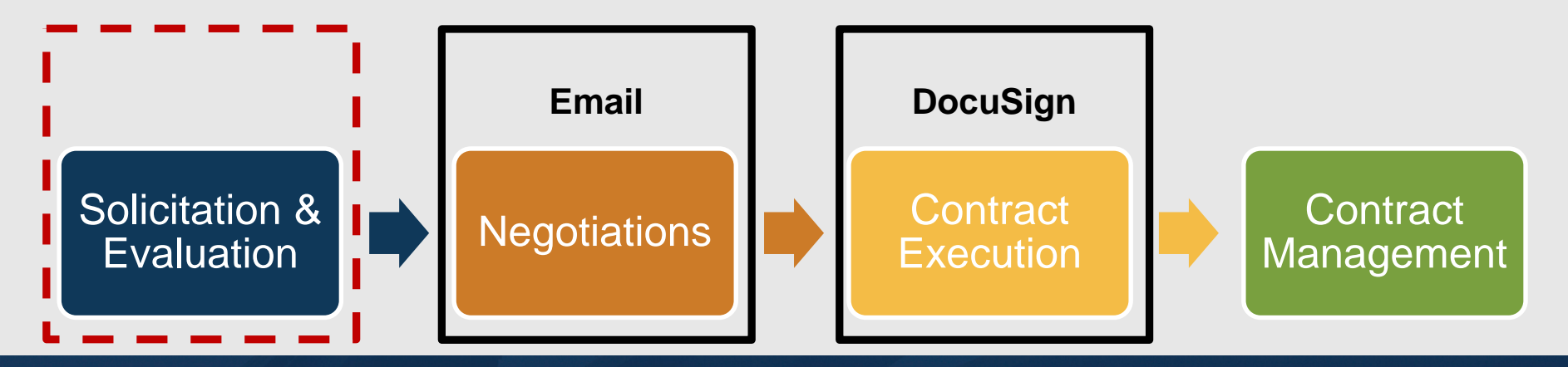

#### Why did the department procure an electronic submission system?

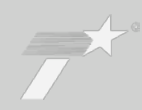

## **Evaluation Accuracy**

- Recent state agency audits identified scoring errors
- TxDOT currently uses excel forms for scoring, which rely on formulas and often require manual compilation

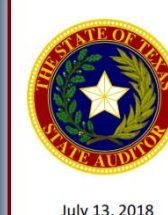

An Audit Report on

Scoring and Evaluation of Selected Procurements at the Health and Human Services Commission

July 13, 2018

"For 5 (18 percent) of the 28 procurements, with an estimated value of \$3.4 billion, auditors identified significant evaluation scoring errors and missing documentation. As a result, auditors could not determine whether the evaluation scores that supported the award recommendations for those five procurements were accurate."

#### Which divisions are initially using the new system?

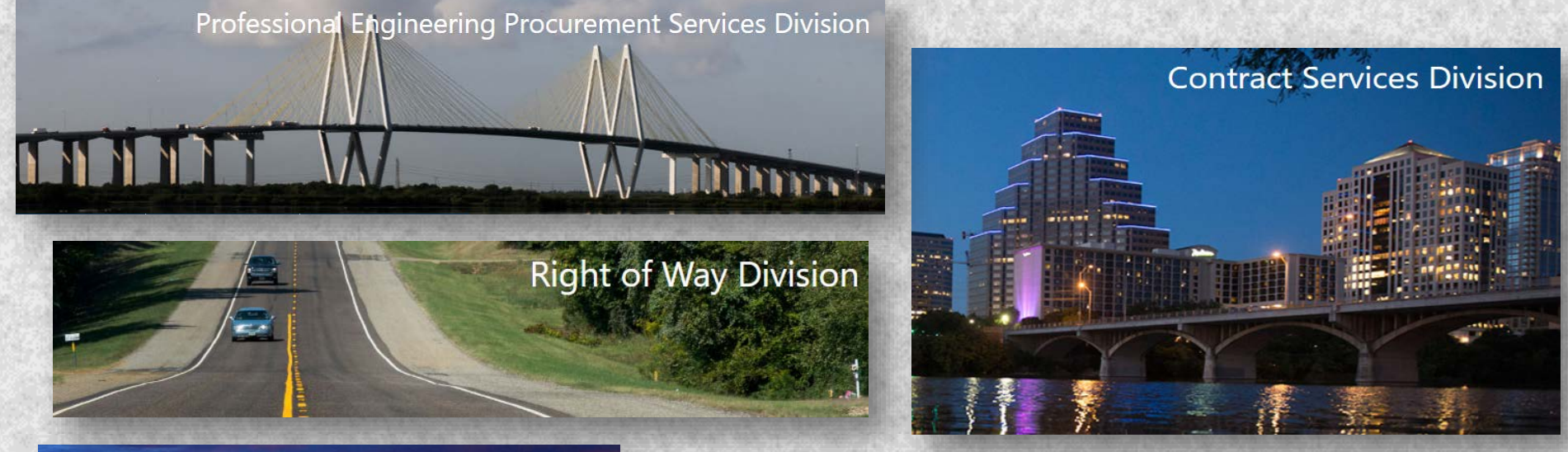

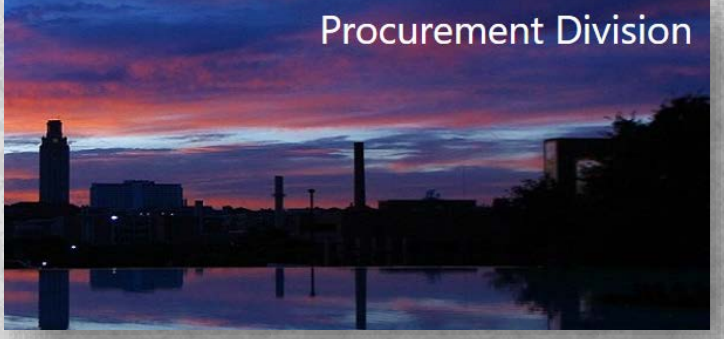

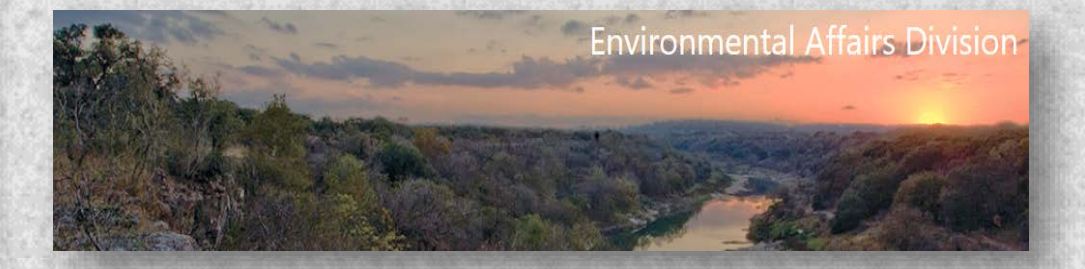

## **Standard request for proposal or offer process**

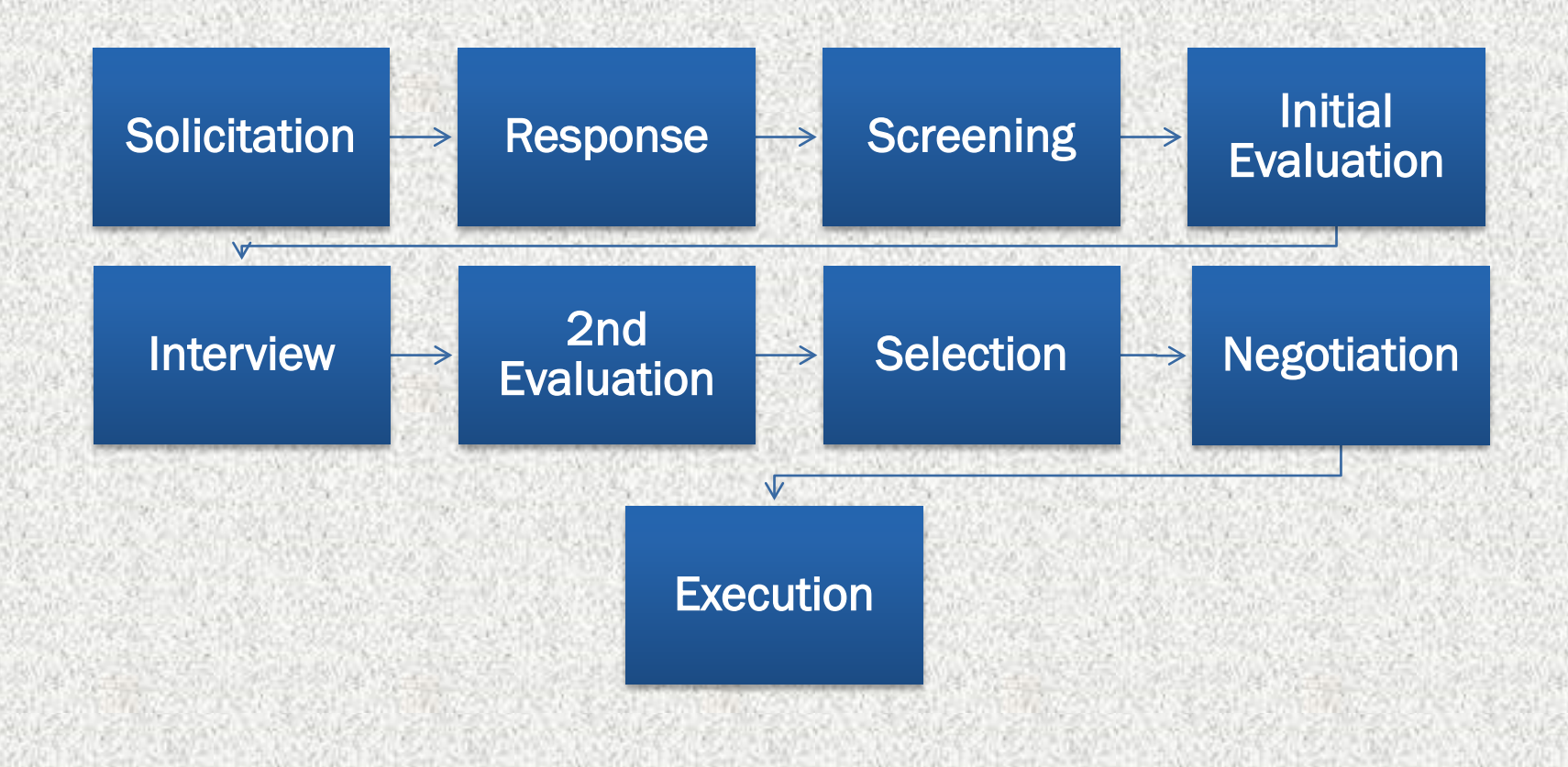

#### **PEPS** electronic submittal process

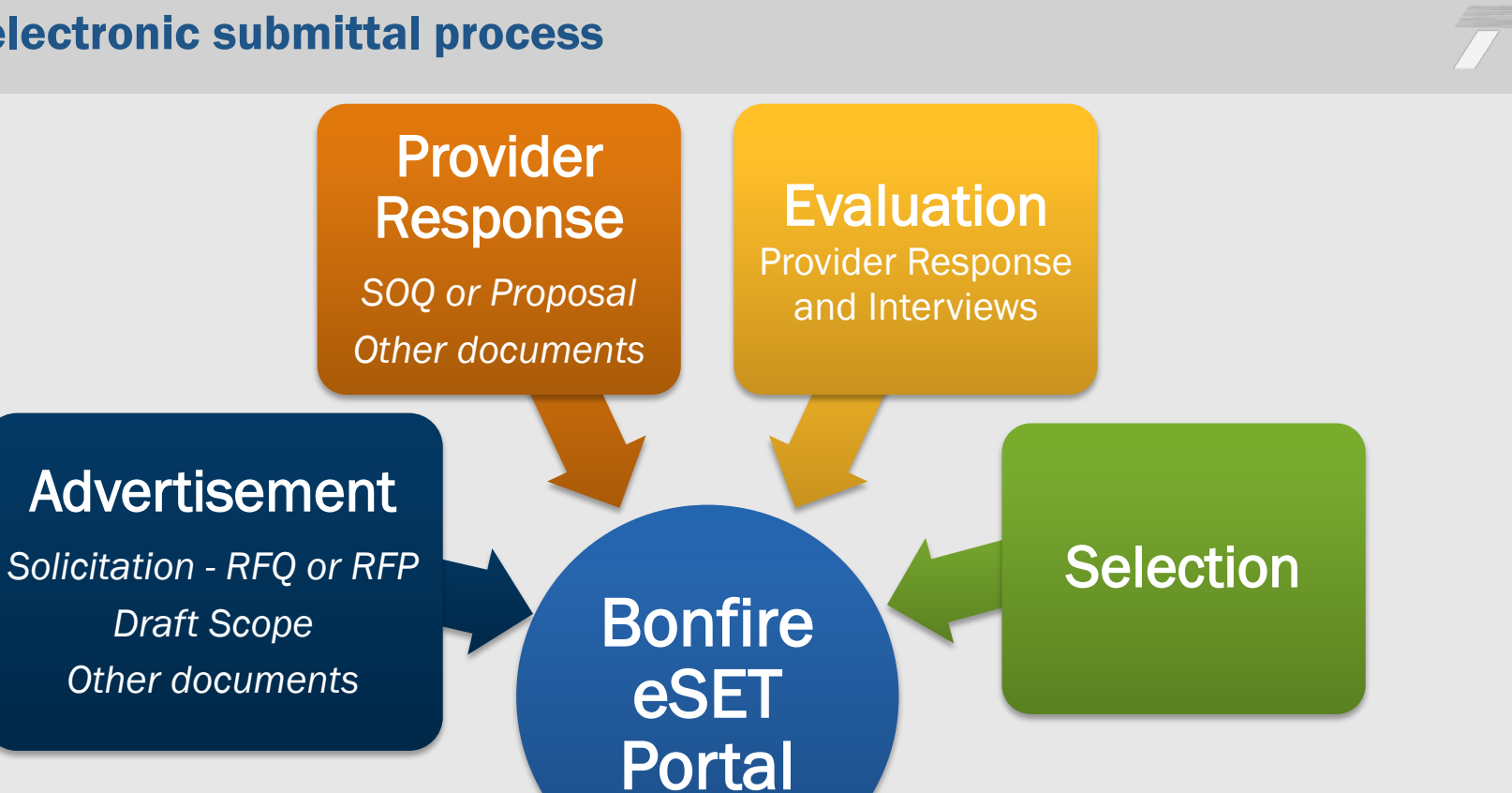

2021 PEPS Fireside Chat

#### **TxDOT.GOV** Webpage

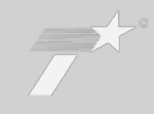

| Business Consultants                       | 3   Contractors   Vendors   Letting and Bids   Opportunities   Projects   Training   Resources   Partne                                                                                                    | rships      |
|--------------------------------------------|----------------------------------------------------------------------------------------------------|-------------|
| Consultants Architectural, Engineering and | Advertised Contracts                                                                                                    | Contact Lis |
| Surveying Consultants                      | <ul> <li>Architectural, Engineering and Surveying Consultants</li> </ul>                                                                                                    |             |
|                                            | This page contains additional documents and information related to professional services solicitations.<br>Procurements advertised after December 15, 2020 will be posted in the TxDOT Procurement Portal at<br>https://txdot.bonfirehub.com . Please refer to the Frequently Asked Questions (FAQs) Vendors Using<br>Bonfire for PEPS Electronic Submittal for more information related to the portal. |             |
|                                            | Electronic State Business Daily                                                                                                    |             |

#### **TxDOT Vendor Portal: Login – The Consultant Perspective**

| Procurement Portal<br>Texas Department of Transportation             | <b>Research</b> |
|----------------------------------------------------------------------|-----------------|
| Department: All                                                      |                 |
| Log in Open Public Opportunities Past Public Opportunities           |                 |
| Log in with your Bonfire Account                                     |                 |
| Password                                                             |                 |
| Log in Forgot your password?                                         |                 |
| New Vendor Registration           Create your free Bonfire account » |                 |
| Need Help? <u>Contact Bonfire Support here »</u>                     |                 |
| Technical Support Portal Security Terms of Service Privacy Policy    | Powered by      |

| Procurement Portal<br>Texas Department of Transportation          |                                          |                     | There are a second second second second second second second second second second second second second second s |
|-------------------------------------------------------------------|------------------------------------------|---------------------|----------------------------------------------------------------------------------------------------|
| Department: All                                                   | My Opportunities                         |                     |                                                                                                    |
| Status 🔺 Ref. # 🍦 Project                                         | Department                               | Close Date 🍦 Days L | Search                                                                                                    |
|                                                                   | There are no open projects at this time. |                     |                                                                                                    |
| Technical Support Portal Security Terms of Service Privacy Policy |                                          |                     | Powered by                                                                                                    |

#### The vendor will be able to view open solicitations in the portal

2021 PEPS Fireside Chat

### **TxDOT Vendor Portal: Public Opportunities**

| epartme | nt: All                              |                        | <b>~</b>                                                                       |                                    |                              |                |                    |
|---------|--------------------------------------|------------------------|--------------------------------------------------------------------------------|------------------------------------|------------------------------|----------------|--------------------|
| Log in  | Open Public Opportu                  | nities                 | Past Public Opportunities                                                      |                                    |                              |                |                    |
|         |                                      |                        |                                                                                |                                    |                              | Search         |                    |
| atus 🔺  | Ref. #                               | Project                | \$                                                                             | Department                         | Close Date                   | Days<br>Left ♦ | Action             |
| PEN     | 601CT0000004689                      | Owner V<br>NHHP Se     | erification, Testing, and Inspection (OVTI), Houston District,<br>gment 3 I-69 | Professional Engineering<br>(PEPS) | Mar 2nd 2021, 1:00 PM<br>CST | 6              | View<br>Opportunit |
| PEN     | 601CT0000004692                      | PS&E, EI               | Paso District, FM 2185                                                         | Professional Engineering<br>(PEPS) | Mar 3rd 2021, 1:00 PM<br>CST | 7              | View<br>Opportunit |
| PEN     | 601CT0000004685                      | CEI Cont               | racts - Odessa District                                                        | Professional Engineering<br>(PEPS) | Mar 3rd 2021, 1:00 PM<br>CST | 7              | View<br>Opportunit |
| PEN     | 601CT0000004693 /<br>601CT0000004745 | Materials<br>Christi D | Engineering Services for the Pharr, Laredo, and Corpus istricts.               | Professional Engineering<br>(PEPS) | Mar 3rd 2021, 1:00 PM<br>CST | 7              | View<br>Opportunit |
| PEN     | 601CT0000004695                      | Hydrauli               | cs & Hydrology, Design Division, Statewide                                     | Professional Engineering<br>(PEPS) | Mar 5th 2021, 1:00 PM<br>CST | 9              | View<br>Opportunit |
| PEN     | 601CT0000004697                      | Geotech                | nical Engineering, Bridge Division, Statewide                                  | Professional Engineering<br>(PEPS) | Mar 9th 2021, 1:00 PM        | 13             | View<br>Opportunit |

#### 2021 PEPS Fireside Chat

March 5, 2021

11

| Project: Dan's Test Project     September 2020     prev     next       Ref. #: PEPS State with Interviews     Image: September 2020     Image: September 2020     Image:                                                                                                    | Q. Project Details                                 |       |      |            |     |     |      |      |
|----------------------------------------------------------------------------------------------------|----------------------------------------------------|-------|------|------------|-----|-----|------|------|
| Ref. #: PEPS State with Interviews       Sun       Mon       Tue       Wed       Thu       Fri       State         Department: Professional Engineering (PEPS)       Type: RFSQ       30       31       1       2       3       4       5         Status: OPEN       1       1       2       3       4       5         Open Date: Sep 14th 2020, 12:00 PM CDT       12       13       14       15       16       17       18       19         Questions Due Date: Oct 9th 2020, 12:00 PM CDT       Intent to Bid Due Date: Oct 9th 2020, 12:00 PM CDT       12       20       21       22       23       24       25       26         Questions Due Date: Sep 30th 2020, 12:00 PM CDT       Core Number       27       28       29       30       1       2       3         Days Left: 47       Status: 14       15       16       1       2       3       1       2       3                                                                                                    | Project: Dan's Test Project                        | Septe | mber | 2020       |     | [   | prev | next |
| Department: Professional Engineering (PEPS)       30       31       1       2       3       4       5         Type: RFSQ       6       7       8       9       10       11       12         Status: OPEN       13       14       15       16       17       18       19         Open Date: Sep 14th 2020, 12:00 PM CDT       12       20       21       22       23       24       25       26         Open Date: Sep 14th 2020, 12:00 PM CDT       12       23       24       25       26         Open Date: Sep 30th 2020, 12:00 PM CDT       27       28       29       30       1       2       3         Questions Due Date: Sep 30th 2020, 12:00 PM CDT       27       28       29       30       1       2       3         Days Left: 47       5       5       5       5       5       5       5                                                                                                    | Ref. #: PEPS State with Interviews                 | Sun   | Mon  | Tue        | Wed | Thu | Fri  | Sat  |
| Department: Professional Engineering (PEPS)       I       I                                                                                                    |                                                    |       | 31   | 1          | 2   | 3   | 4    | 5    |
| Type: RFSQ       I       I                                                                                                    |                                                    | 6     | 7    | 8          | 9   | 10  | 11   | 12   |
| Status: OPEN       13       14       15       16       17       18       19         Open Date: Sep 14th 2020, 12:00 PM CDT       20       21       22       23       24       25       26         Intent to Bid Due Date: Oct 9th 2020, 12:00 PM CDT       27       28       29       30       1       2       3         Questions Due Date: Sep 30th 2020, 12:00 PM CDT       20       21       28       29       30       1       2       3         Days Left: 47       20       21       28       29       30       1       2       3                                                                                                    | Type: RFSQ                                         |       |      |            |     |     |      |      |
| Open Date: Sep 14th 2020, 12:00 PM CDT       20       21       22       23       24       25       26         Intent to Bid Due Date: Oct 9th 2020, 12:00 PM CDT       27       28       29       30       1       2       3         Questions Due Date: Sep 30th 2020, 12:00 PM CDT       20       21       22       23       24       25       26         Days Left: 47       27       28       29       30       1       2       3                                                                                                    | Status: OPEN                                       | 13    | 14   | 15<br>DPEN | 16  | 17  | 18   | 19   |
| Open Date: Sep 14th 2020, 12:00 PM CDT       OPEN       27       28       29       30       1       2       3         Intent to Bid Due Date: Oct 9th 2020, 12:00 PM CDT       OPEN       OPEN       Image: Colored Date: Sep 30th 2020, 12:00 PM CDT       Image: Colored Date: Sep 30th 2020, 12:00 PM CDT       Image: Colored Date: Sep 30th |                                                    | 20    | 21   | 22         | 23  | 24  | 25   | 26   |
| Intent to Bid Due Date: Oct 9th 2020, 12:00 PM CDT         Questions Due Date: Sep 30th 2020, 12:00 PM CDT         Close Date: Oct 9th 2020, 12:00 PM CDT         Days Left: 47                                                                                                    | Open Date: Sep 14th 2020, 12:00 PM CDT             | OPEN  |      |            |     |     |      |      |
| Questions Due Date: Sep 30th 2020, 12:00 PM CDT           Close Date: Oct 9th 2020, 12:00 PM CDT           Days Left: 47                                                                                                    | Intent to Bid Due Date: Oct 9th 2020, 12:00 PM CDT | 27    | 28   | 29         | 30  | 1   | 2    | 3    |
| Questions Due Date: Sep 30th 2020, 12:00 PM CDT           Close Date: Oct 9th 2020, 12:00 PM CDT           Days Left: 47                                                                                                    | ······································             | OPEN  |      |            |     |     |      |      |
| Close Date: Oct 9th 2020, 12:00 PM CDT Days Left: 47                                                                                                    | Questions Due Date: Sep 30th 2020, 12:00 PM CDT    |       |      |            |     |     |      |      |
| Days Left: 47                                                                                                    | Close Date: Oct 9th 2020, 12:00 PM CDT             |       |      |            |     |     |      |      |
|                                                                                                    | Days Left: 47                                      |       |      |            |     |     |      |      |
|                                                                                                    | Test State Procurement with Interviews             |       |      |            |     |     |      |      |

| mportant E | Events:                        |               |                                                       |                                             | Search         |
|------------|--------------------------------|---------------|-------------------------------------------------------|---------------------------------------------|----------------|
| Status 🔺   | Event Name                     | Location      | Description                                           | Dates                                       | A Mandatory    |
| ONGOING    | Open Date                      | Online Portal | Posting date for the Opportunity                      | Feb 2nd 2021, 8:00 AM CST                   | N/A            |
| UPCOMING   | Close Date                     | Online Portal | Deadline for Submissions                              | Mar 3rd 2021, 1:00 PM CST                   | N/A            |
| UPCOMING   | Intent to Bid Due Date         | Online Portal | Deadline to indicate your intent to Bid               | Mar 3rd 2021, 1:00 PM CST                   | Yes            |
| PASSED     | Questions Due Date             | Online Portal | Deadline to submit Questions                          | Feb 8th 2021, 1:00 PM CST                   | N/A            |
| PASSED     | Publish Responses to Questions | Online Portal | Significant and relevant Questions and Answers posted | Feb 12th 2021, 5:00 PM CST - Feb 12th 2021, | 5:00 PM CST No |

#### **TxDOT Vendor Portal: Supporting Documents**

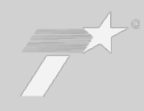

Search

Supporting Documentation:

| File                       | 🔺 Туре        | Description                                   | \$<br>Date Created         | ÷ | Actions |
|----------------------------|---------------|-----------------------------------------------|----------------------------|---|---------|
| 601CT0000004685 QA.pdf     | Other         | Document - Responses to Questions             | Feb 9th 2021, 10:26 AM CST |   | -       |
| 601CT0000004685 RFP A1.pdf | Documentation | Request for Proposals - Addendum 1            | Feb 17th 2021, 8:51 AM CST |   | -       |
| DRFT CONTR TEMPL.pdf       | Documentation | Draft Contract Template                       | Jan 15th 2021, 9:57 AM CST |   | -       |
| DRFT PROVIDER SRVC.pdf     | Documentation | Draft Services to be provided by the Engineer | Jan 28th 2021, 1:23 PM CST |   | -       |
| DRFT STATE SRVC.pdf        | Documentation | Draft Services to be provided by the State    | Jan 15th 2021, 9:59 AM CST |   | -       |
| NLC Templ.xlsx             | Documentation | Non-Listed Category                           | Jan 18th 2021, 4:36 PM CST |   | -       |
| PTC Templ.xlsx             | Documentation | Project Team Composition (PTC) Template       | Jan 18th 2021, 4:33 PM CST |   | -       |
| Subprovider Info.xlsx      | Documentation | Subprovider Contact Information               | Jan 18th 2021, 4:43 PM CST |   | -       |
|                            |               |                                               |                            |   |         |

NOTE To download files, Log in or Register for a Bonfire Account.

#### **Requested Information:**

Listed below are the documents and information needed to complete your submission:

| Name                                                              | Туре                         | # Files  | Requirement | Instructions                                                                                                    |
|-------------------------------------------------------------------|------------------------------|----------|-------------|----------------------------------------------------------------------------------------------------|
| Attachment 2 Proposal                                             | File Type: PDF (.pdf)        | 1        | REQUIRED    |                                                                                                    |
| Attachment 1 Cover Page (Q-19AJ)                                  | Questionnaire: Excel (.xlsx) | 1        | REQUIRED    | You will need to fill out the provided Response Template for this Questionnaire.<br>Please log in to download the Response Template. |
| Attachment 3 Project Team Composition Form (Part 1, 2, & 3)       | File Type: PDF (.pdf)        | 1        | REQUIRED    |                                                                                                    |
| Attachment 4 Subprovider Contact Information                      | File Type: PDF (.pdf)        | 1        | REQUIRED    |                                                                                                    |
| Attachment 5 Non-Listed Category (NLC) Qualifications<br>Template | File Type: PDF (.pdf)        | Multiple | REQUIRED    |                                                                                                    |

| Messages                                                                                 |                                                                                  |
|------------------------------------------------------------------------------------------|----------------------------------------------------------------------------------|
| Public Notices (2*) Opportunity Q&A (0)                                                  |                                                                                  |
| Search                                                                                   |                                                                                  |
| Search                                                                                   |                                                                                  |
|                                                                                          |                                                                                  |
| Project staff<br>Addendum 1                                                              | Click New Public Notice or click a conversation on the left to see message here. |
| The Deadline for Submissions for Solicitation 601CT 9:02 AM                              |                                                                                  |
| Project staff                                                                            |                                                                                  |
| Responses to Questions<br>Responses to all relevant questions received for Soli 10:26 AM |                                                                                  |
|                                                                                          |                                                                                  |

Be selective on who submits the response to the procurement in Bonfire. All communication will be sent to the individual who submitted the response. Addenda information will be posted in the Bonfire portal and a message will be sent to those who have responded to the Intent to Bid. Check your email Spam folder. There is a potential for Bonfire messages to go into spam folders.

| Submission                                             |                                                                                                    |
|--------------------------------------------------------|----------------------------------------------------------------------------------------------------|
| In order to prepare a submission, please log in. If yo | u do not have a Bonfire account, you can create an account by clicking the Log in / Register button below.                  |
|                                                        |                                                                                                    |
|                                                        | Submission                                                                                                    |
|                                                        | You are currently logged in with an account that cannot submit proposals. To submit, you must create a vendor organization. |
|                                                        | Technical Support Portal Security Terms of Service Privacy Policy                                                           |
| () Help                                                |                                                                                                    |

#### **TxDOT Vendor Portal: Login – The TxDOT Perspective**

| Procurement Portal<br>Texas Department of Transportation             | Transa.    |
|----------------------------------------------------------------------|------------|
| Department: All                                                      |            |
| Log in Open Public Opportunities Past Public Opportunities           |            |
| Log in with your Bonfire Account                                     |            |
| Password                                                             |            |
| Log in Forgot your password?                                         |            |
| New Vendor Registration           Create your free Bonfire account » |            |
| Need Help?     Contact Bonfire Support here »                        |            |
| Technical Support Portal Security Terms of Service Privacy Policy    | Powered by |

#### What does a Procurement look like in Bonfire?

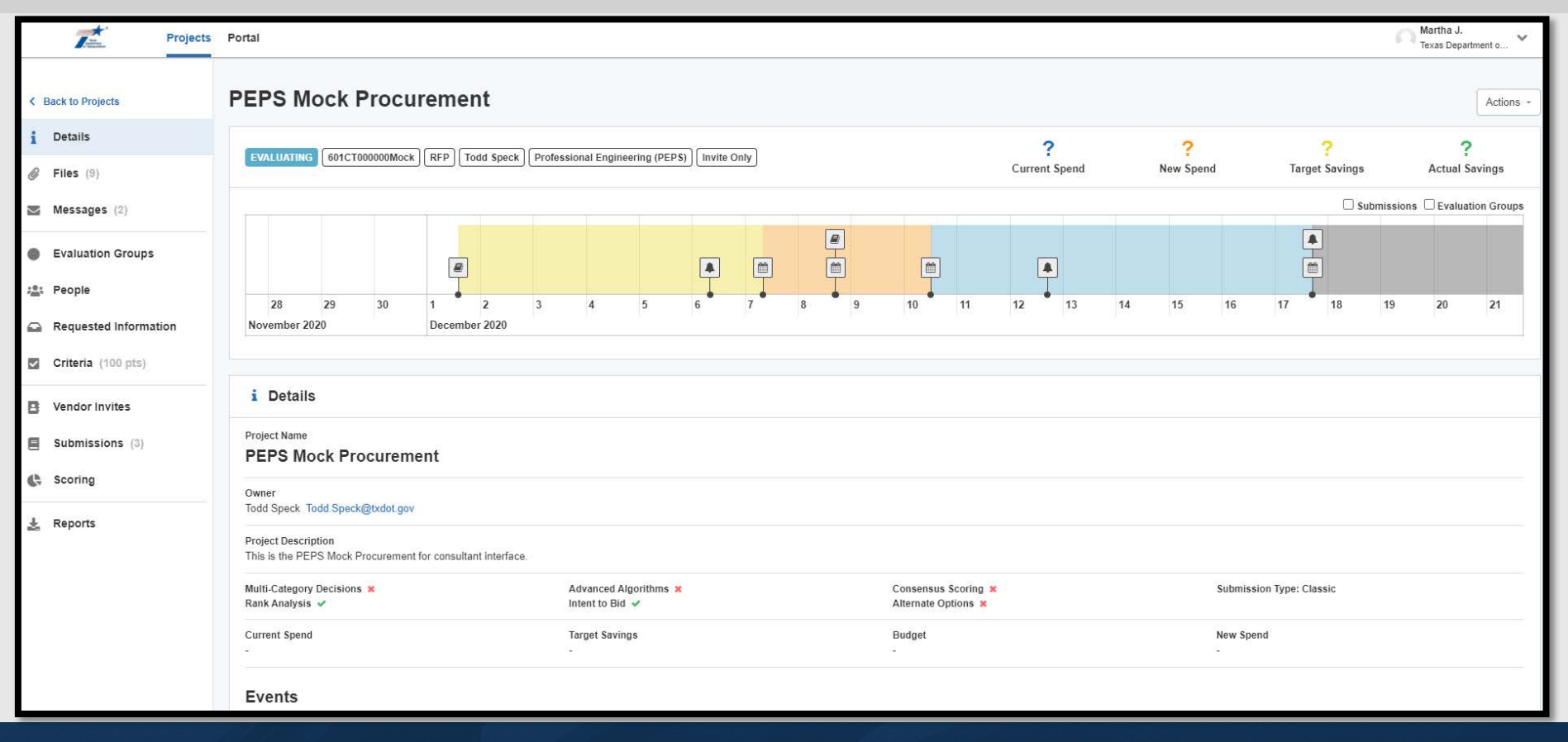

## **Accessing Bonfire**

The system will be designed to have a secure login

## Vendors will be required to register with the Bonfire

## https://txdot.bonfirehub.com/portal/?tab=openOpportunities

Vendor Registration Help (https://support.gobonfire.com)

## **Accessing Bonfire**

Once the system is operational, all responses must be submitted electronically TxDOT will no longer accept responses submitted by mail, delivery service, or hand delivery

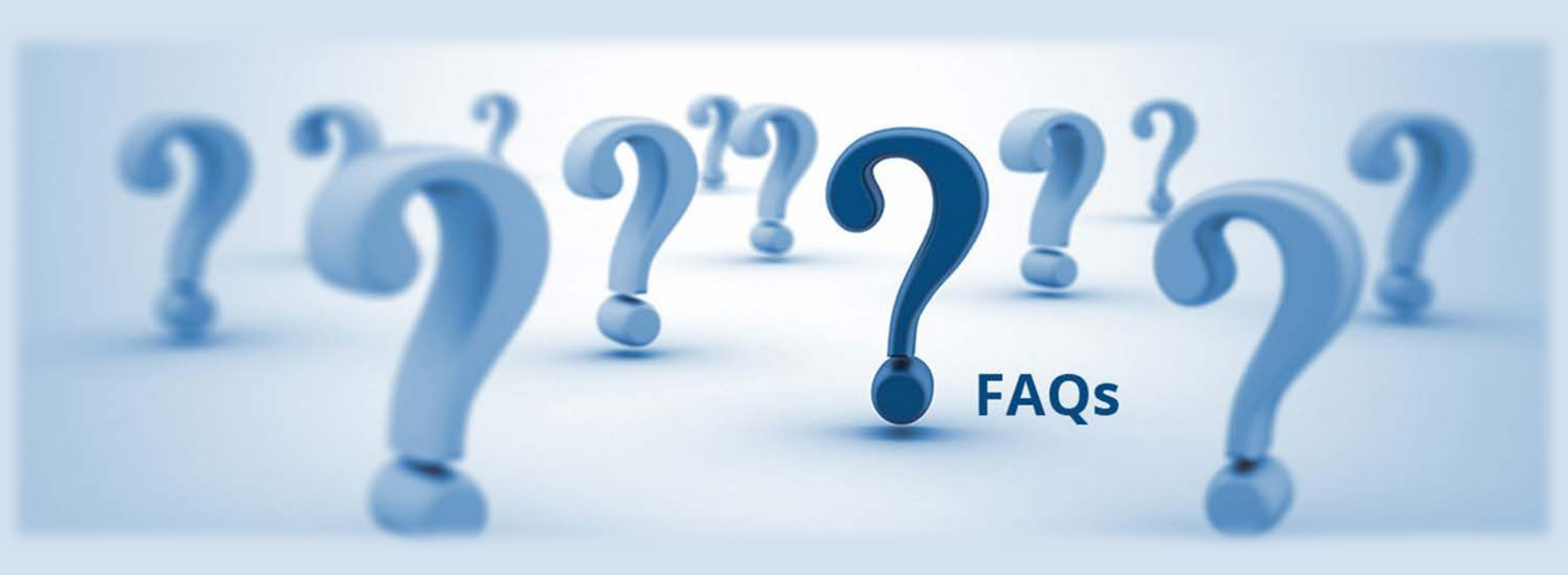

*Q:* Are the Bonfire accounts based on the firm, or is it an individual account? Is registration limited to one person/email per firm?

*A:* Each individual who will be submitting documents will need to register with Bonfire. The registration is for the individual, not the firm.

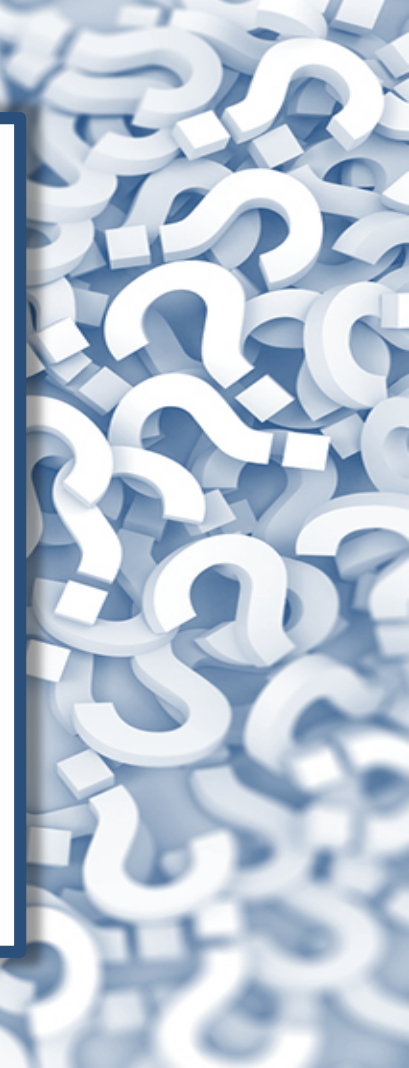

*Q:* If multiple people in a firm are registered in Bonfire, can they all work on the same submittal?

*A:* No. Multiple people cannot work on the same vendor submission at the same time.

*Q:* Where can I look for an Addendum for a project?

*A:* Log into the Bonfire Portal and navigate to the project that you're interested in. Addenda can be viewed on the *Messages* section under the *Public Notices* tab.

*Q:* Bonfire shows an option for "intent to bid." What does this mean?

*A:* "Intent to bid" is simply an indication that a firm intends to submit a response to a project opportunity. It is not a bid related to cost.

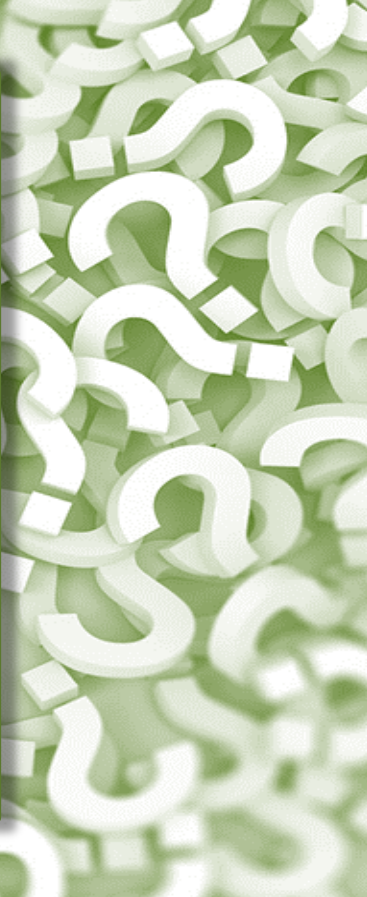

*Q:* What format do I need to use for documents I am submitting with my response?

*A:* Documents needed to complete your submittal are listed in the *Requested Information* section. The "Type" column shows the required format for that file.

Examples:

- Attachment 1 Cover Page needs to be submitted as an Excel file
- Attachment 3 Project Team Composition Form needs to be submitted as a PDF file

*Q:* How do I review the files that were uploaded as part of my submission?

*A:* Use Bonfire to navigate to the *Submissions* page then use the download button for the document that you want to review.

# *Q*: Can I withdraw a response that I have submitted?

*A*: Yes. Responses can be withdrawn as long as the deadline has not passed.

*Q:* Can I make revisions after I have submitted my response in Bonfire?

*A:* Yes. You can "unsubmit" the response, make revisions, and resubmit the updated response in Bonfire.

Updated responses must be submitted in Bonfire prior to the deadline.

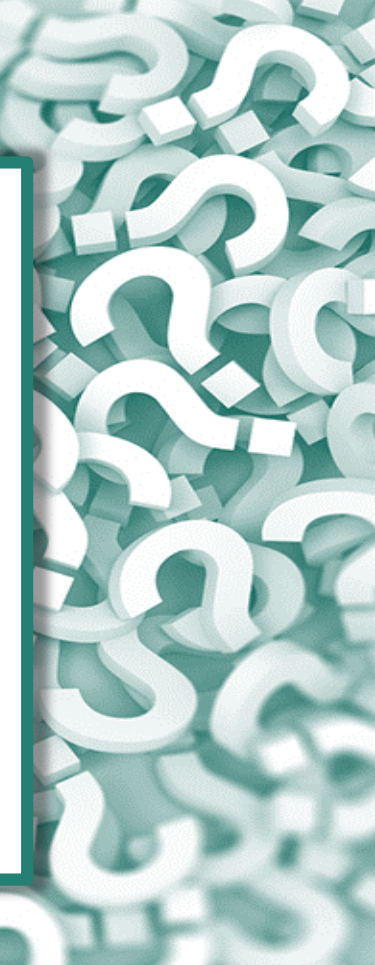

*Q:* Who should I contact if I have questions about the PEPS Bonfire eSET process?

*A:* PEPS Bonfire eSET process questions should be sent to PEPS\_COE\_Bonfire@txdot.gov

Procurement specific questions should be submitted in the procurement opportunity under *Messages: Opportunity Q&A*  *Q:* Where can I find the Bonfire Frequently Asked Questions page?

*A:* On the TxDOT Webpage > Business > Architectural, Engineering and Surveying Consultants.

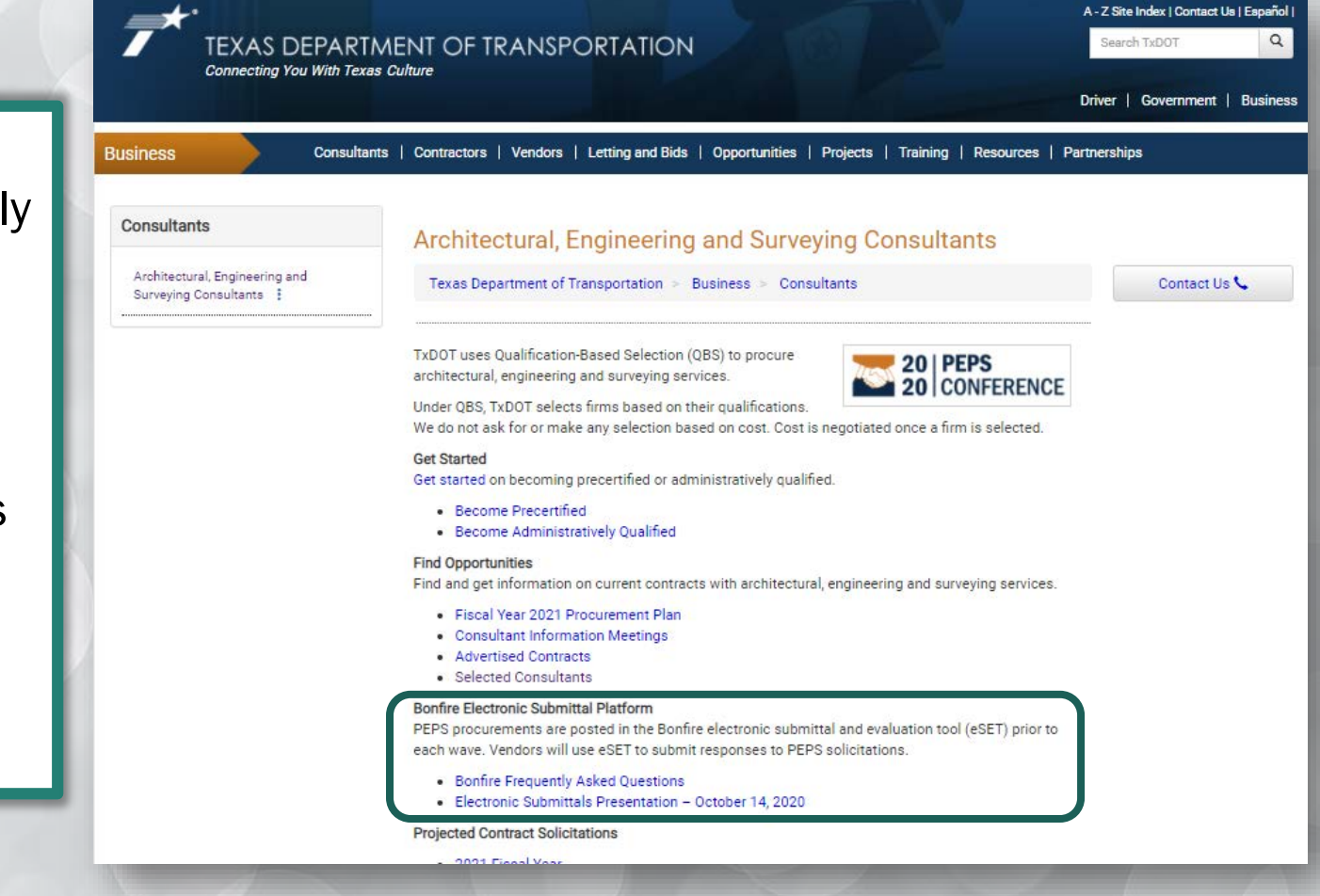

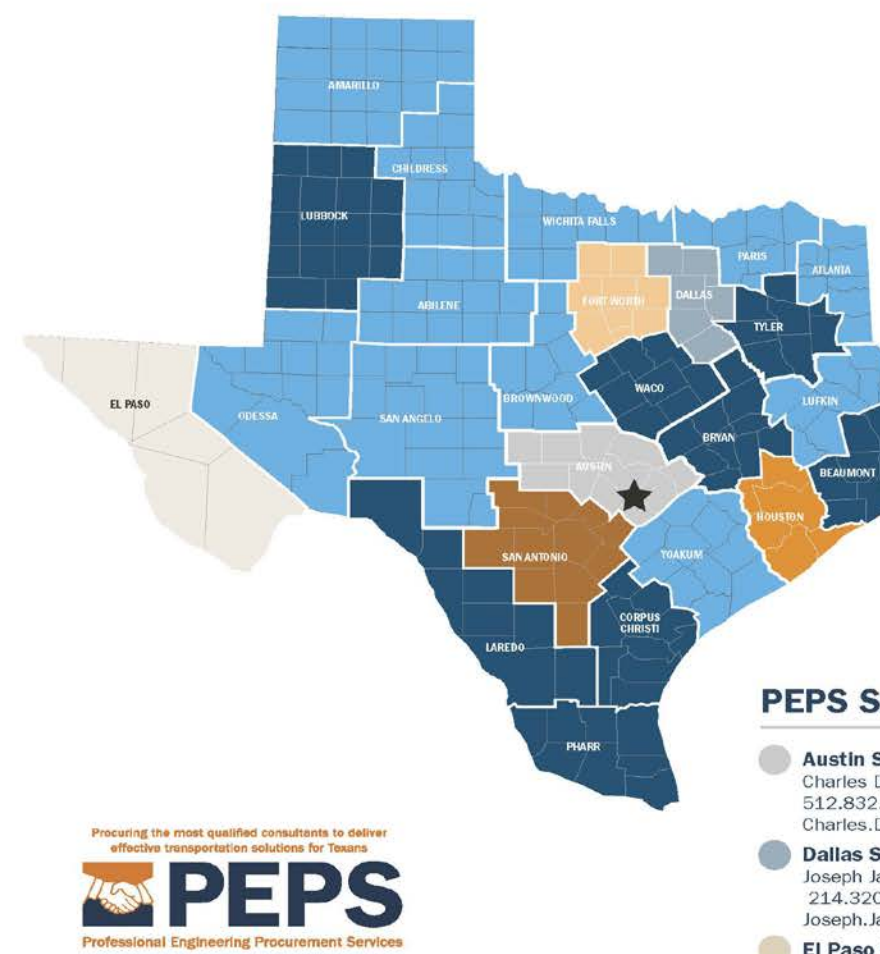

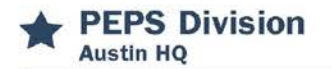

#### PEPS Division Director Martin L. Rodin, RE. 512.416.2037 Martin.Rodin@txdot.gov

#### **Deputy Division Director**

Lucio Vasquez, P.E. 512.416.2039 Lucio.Vasquez@txdot.gov

#### **PEPS Support Services**

Business Operations Center Roy Gonzales 512.416.2034 Roy.Gonzales@txdot.gov

Center of Excellence Dan Neal, RE. 512.416.2667 Dan.Neal@txdot.gov

Center of Contract Utilization Gail Morea, P.E. 713.802.5795 Gail.Morea@txdot.gov

Controls Center Dione Albert 512.416.2003 Dione.Albert@txdot.gov

#### **PEPS Service Centers**

Austin Service Center Charles Davidson, PE., CTCM 512.832.7315 Charles.Davidson@txdot.gov

Dallas Service Center Joseph Jancuska, RE. 214.320.6187 Joseph.Jancuska@txdot.gov

El Paso Service Center Jaime Perales, RE., CFM 915.790.4231 Jaime.Perales@txdot.gov Fort Worth Service Center Jessica Andrews, RE. 817.370.3668 Jessica.Andrews@txdot.gov

Houston Service Center Kimlinh Nguyen, PE. 713.802.5799 Kimlinh.Nguyen@txdot.gov

San Antonio Service Center Clara Carbajal-Sanchez, RE, 210.615.5887 Clara.CarbajalSanchez@txdot.gov

#### **Invoice Center**

Tira Dobrozensky, CTCM 512.486.5227 Tira.Dobrozensky@txdot.gov

Negotiations Center Norma Glasscock, PE. 817.370.3675 Norma.Glasscock@txdot.gov

Support Services Center Kathy De Luna, CTCM, CTCD 210.615.5901 Kathy.DeLuna@txdot.gov

Service Center for Divisions Kori Rodriguez, PE. 512.416.2268 Kori.Rodriguez@txdot.gov

Jaime A. Vela, RE. 512.416.2007 or 956.712.7730 Jaime.A.Vela@txdot.gov

#### Rural Districts Service Center Lynn Daniel, RE. 940.937.7281 Lynn.Daniel@txdot.gov

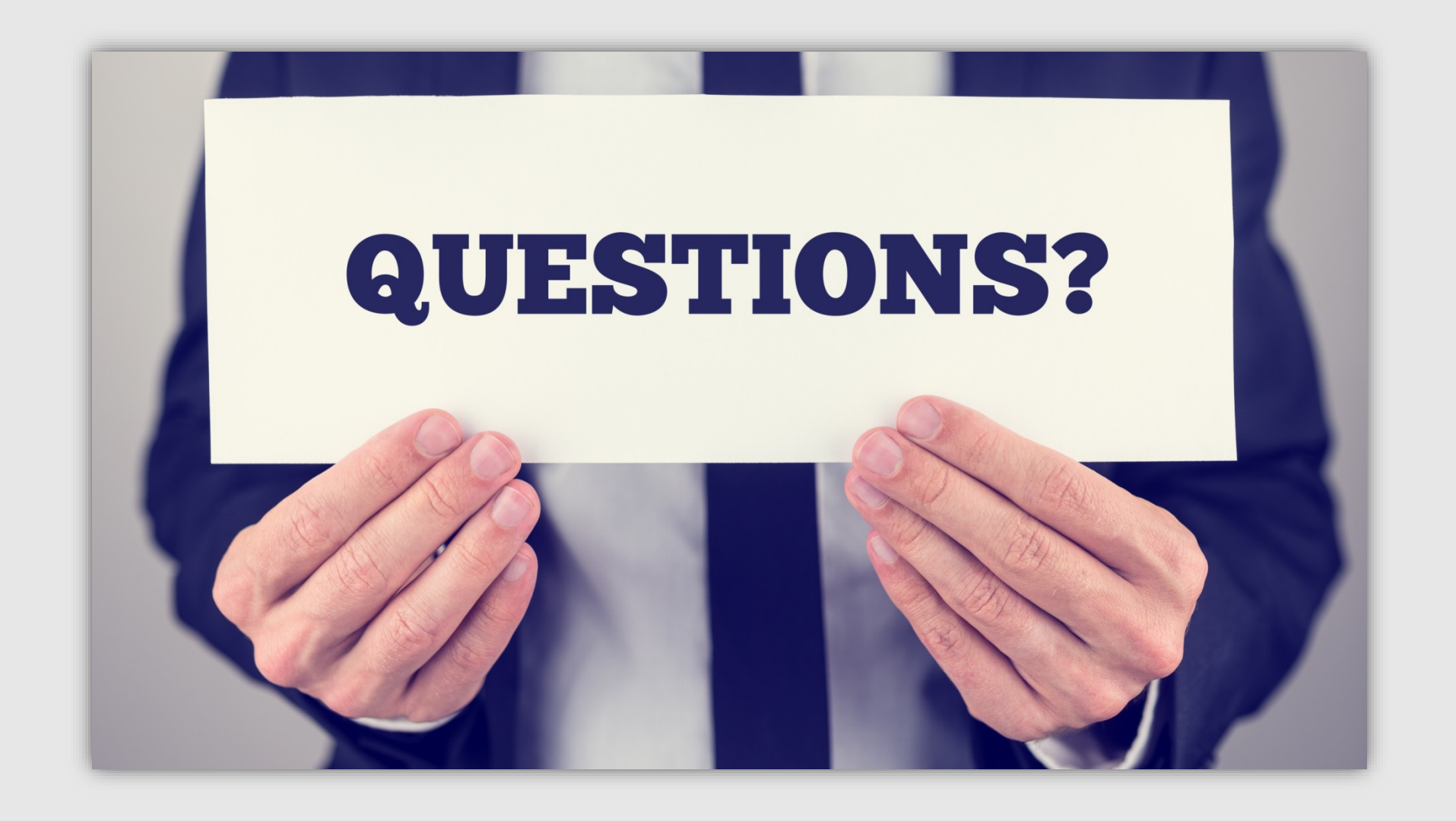

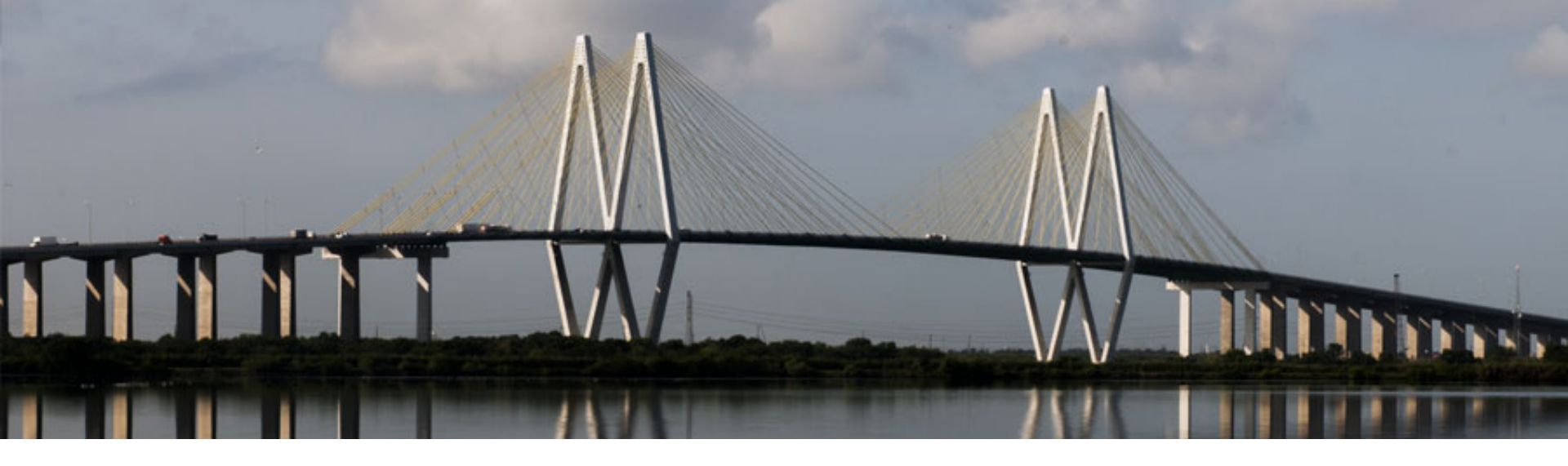

## Dan Neal, P.E.

TxDOT PEPS Division Center of Excellence Section Director

Dan.Neal@txdot.gov

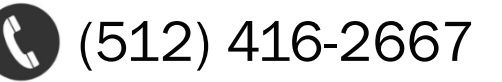